## 図書館IDによる認証

Copyright(C) 2024 KATCH NETWORK INC. All rights reserved.

## 4-1.■図書館IDによる認証方法について

図書館(安城市)の利用者番号及び無線LAN専用パスワードでログインすることで利用可能です。 ※図書館のマイページや資料予約をする際に利用するパスワードとは別となります。

本IDでログインを行うには、事前に図書情報館のホームページ内にある 「無線LANパスワード設定」から利用者登録が必要です。 https://opac.library.city.anjo.aichi.jp/opw/OPW/LOCANJWIFI.CSP ※登録の1時間後より、本IDにてログインが可能です。

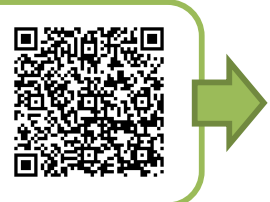

①無線LAN [Anjo-City](パスワード「anjo2015」)へ接続すると、ログイン画面が表示されます。

※)ログイン画面が表示されない場合は、

ブラウザを起動しURL入力欄にexample.comと入力すると、ログイン画面が表示されます。

| ②ログイン画面にて、利用規約を一読の上、                                                 | Anjo Language -                                                                                                    |
|----------------------------------------------------------------------|----------------------------------------------------------------------------------------------------|
| ■図書館Dで認証して接続                                                         | 無料インターネットサービスのご案内                                                                                                    |
| において、登録した<br>・[利用者番号]<br>・[パスワード]                                    | 安城市と連携した事業者が提供する、無料インターネットサービスのご<br>利用を希望される方は、下記の注意事項ならびに利用規約同意の上、【利<br>用規約に同意し接続】ボタンをタップして下さい。                                                                                                    |
| を入力し、[利用規約に同意し接続]ボタンを押す。                                             | 利用規約・注意事項                                                                                                    |
|                                                                      | Anjo Free Wi-Fi 利用規約                                                                                                    |
| 安城市のホームページが表示されたら、認証完了となり<br>インターネットの利用が可能です。                        | <ul> <li>第1章 総則</li> <li>第1条(規約の適用)</li> <li>株式会社キャッチネットワーク(以下「当社」といいます)は、この利用規約(以下「本規約」といいます。)に従って、『Anjo Free Wi-Fi』<br/>(以下「本サービス」といいます)を提供します。</li> <li>第2条(本規約の範囲及び変更)</li> <li>本規約は、本サービスの利用に関し当社及び利用者に適用され、当社及び利用者は、ご利用開始後、本規約を遵守する義務を負うものとします。</li> </ul> |
|                                                                      | 利用規約・注意事項を全て表示                                                                                                    |
| ▲ city.anjo.aichi.jp C<br>会安城市   *********************************** | 認証でエラーが発生したお客様は<br><u>障害メンテナンス情報</u> に記載の対応方法<br>をお試しください。                                                                                                    |
|                                                                      | ■図書館IDで認証して接続<br>図書館IDとバスワードを入力し【利用規約に同意し接続】ボタンをタップし<br>て下さい。                                                                                                    |
| ● くらしの質を高める持続可能なまち                                                   | 図書館IDを入力してください。                                                                                                    |
|                                                                      | パスワードを入力してください。                                                                                                    |
| Q Google"カスタム検索 検索                                                   | 利用規約に同意し接続                                                                                                    |
| (目) 総合メニュー から探す                                                      |                                                                                                    |
| <ul> <li>緊急・災害関連ニュース</li> <li>■ <u>緊急災害情報</u></li> </ul>             |                                                                                                    |
| ● 市長のページ                                                             |                                                                                                    |

Copyright(C) 2024 KATCH NETWORK INC. All rights reserved.

## ※図書館ID認証用のパスワードをお持ちでない方

①図書情報館のホームページの利用案内から「図書館の無線LANを利用する」を押す。
 「パスワードを登録・変更する」からWi-Fiを使うための利用者登録を行ってください。
 https://opac.library.city.anjo.aichi.jp/opw/OPW/LOCANJWIFI.CSP

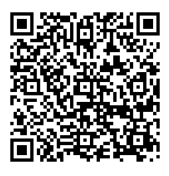

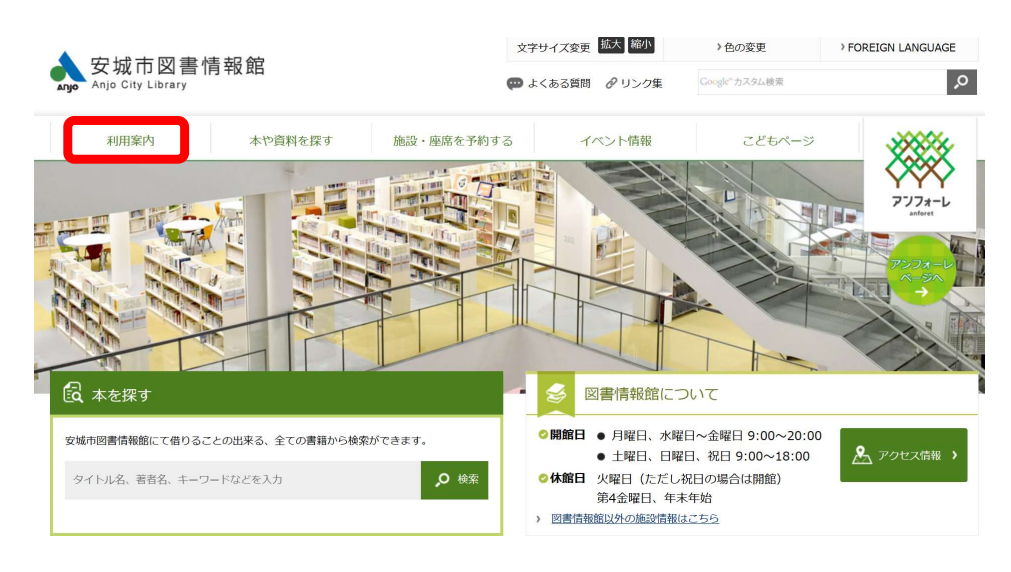

②「無線LANパスワードを登録・変更する」から図書館の利用者番号と無線LANをご利用になる際の パスワードを作成してください。

| 線LANパスワード設定                                                                      |                                                                                                    |
|----------------------------------------------------------------------------------|----------------------------------------------------------------------------------------------------|
| 書館公衆無線LANとは、普段、ご家庭やオフィスで<br>書館の利用者カードの利用者番号でパスワード登参                              | ご利用の無線LAN対応の機器(PCやスマートフォン)を使って、図書館内で、快適なインターネットがご利用いただけるサービスです。<br>ますることでご利用できます。                                                         |
| 図書館のマイページや資料予約をする際に利用す<br>ご利用にはスマートフォン、パソコンなどのWi-Fi機能<br>機器調整等により、予告なくサービスを停止する場 | るパスワードとは別となります。<br>2倍載の端本が必要です。<br>合がございます。                                                                                               |
|                                                                                  | 無線LAN バスワードを登録・変更する                                                                                                    |
|                                                                                  | 無線LAN バスワードを削除する                                                                                                    |
|                                                                                  | Copyright (C) 2017 Anjo City Library. All rights reserved.                                                                                |
|                                                                                  |                                                                                                    |
|                                                                                  |                                                                                                    |
|                                                                                  |                                                                                                    |
| 安城市図書情報館                                                                         |                                                                                                    |
| 安城市國書情報館                                                                         | トップ / パスワードを登録・変更する                                                                                                    |
| 安城市図書情報館                                                                         | トップ / バスワードを登録・変更する                                                                                                    |
| 安城市図書情報館                                                                         | トップ / パスワードを登録・変更する<br>、 、 、 、 、 、 、 、 、 、 、 、 、 、 、 、 、 、 、                                                                              |
| 安城市図書情報館                                                                         | トップ / パスワードを登録・変更する<br>、 ・ ・ ・ ・ ・ ・ ・ ・ ・ ・ ・ ・ ・ ・ ・ ・ ・ ・ ・                                                                            |
| 安城市図書情報館                                                                         | トップ / パスワードを登録・変更する<br>・ ・ ・ ・ ・ ・ ・ ・ ・ ・ ・ ・ ・ ・ ・ ・ ・ ・ ・                                                                              |
| 安城市図書情報館                                                                         | トップ / パスワードを登録・変更する<br>・・・・・・・・・・・・・・・・・・・・・・・・・・・・・・・・・・・・                                                                               |
| 安城市図書情報館                                                                         | トップ / パスワードを登録・変更する<br>入力してください。<br>利用券番号<br>利用券番号<br>パスワード<br>パスワード<br>(再入力)パスワード                                                        |
| 安城市國書情報館                                                                         | トップ / パスワードを登録・変更する<br>入力してください。<br>利用券番号<br>利用券番号<br>パスワード<br>パスワード<br>(再入力)パスワード<br>(所)パスワード                                            |
| 安城市図書情報館                                                                         | トップ / パスワードを登録・変更する         トップ / パスワードを登録・変更する         入力してください。         利用券番号         パスワード         パスワード         (再入力)パスワード         送后 |

③利用者番号とパスワードを入力し送信します。およそ1時間後、登録した利用者番号と パスワードでログインすることができます。

※パスワードは図書館の予約やマイページにログインするパスワードとは異なります。

Copyright(C) 2024 KATCH NETWORK INC. All rights reserved.